Chi nhánh công ty phát triển ứng dụng kỹ nghệ mới tại nghệ an

## Quy trình tư vấn hướng nghiệp

(Phương án: HS và GV cùng Làm việc trên máy tính)

Giai đoạn I:

<u>**Bước 1**</u>: Khởi động chương trình Hỗ trợ Tư vấn Hướng nghiệp

- Nháy đúp chuột vào "Hỗ trợ TVHN"

**<u>Bước 2</u>**: Truy nhập hệ thống.

- Nháy chuột vào "Hệ thống"  $\Rightarrow$  "Truy nhập hệ thống"  $\Rightarrow$  Nhập "Tên" và "Mật khẩu"  $\Rightarrow$  "Đồng ý".

<u>**Bước 3**</u>: Hướng dẫn HS làm các thao tác:

- Nháy chuột vào "**Tư vấn**" ⇒ Chọn "**Hướng nghiệp**"

⇒ GV hướng dẫn HS thực hiện trắc nghiệm "Xác định Xu hướng nghề" (Pha 1)

⇒ GV hướng dẫn HS thực hiện TEST "Xác định Thần kinh - Khí chất" (Pha 2)
⇒ GV hướng dẫn HS thực hiện các TEST "Kiểm tra Năng lực nghề" (Pha 3)

<u>**Bước 4**</u>: Lưu thông tin:

- Nháy chuột vào "Kết quả tư vấn" (Pha 4)  $\Rightarrow$  " Lưu"  $\Rightarrow$  Tiến hành lưu thông tin của học sinh:

+ Nếu lưu cố định  $\Rightarrow$  Nháy chuột vào "**Lưu cố định**" và khai báo đầy đủ các dữ liệu về đối tượng như: Họ tên, trường, lớp, ...  $\Rightarrow$  Nháy chuột vào "**Lưu**".

+ Nếu lưu tạm thời chỉ cần khai báo họ tên  $\Rightarrow$  Nháy chuột vào "**Lưu**".

 $\Rightarrow$  Nháy chuột vào "**§óng**" để kết thúc màn hình "**Lưu kết quả**".

 $\Rightarrow$  Nháy chuột vào "**§óng**" để kết thúc màn hình "**kết quả**".

**<u>Bước 5:</u>** Hướng dẫn HS chọn trường, ngành đào tạo (Pha 5):

Nháy chuột vào "Chọn truờng, ngành đào tạo" ⇒ hướng dẫn HS xác định Xu hướng học tập và Lọc thông tin ⇒ chọn "Tiếp" ⇒ "Tìm hiểu Xu hướng học tập" h⇒ hướng dẫn HS chọn trường, ngành đào tạo ⇒ chọn "Tiếp" ⇒ "Tìm hiểu kết quả học tập" ⇒ chọn "Tiếp" ⇒ để xem "Kết quả tư vấn chọn trường, chọn ngành" ⇒ Nháy chuột vào "Lưu" ⇒ chọn "OK" ⇒ chọn "Đóng" để kết thúc.

www.manghuongnghiep.com

Chi nhánh công ty phát triển ứng dụng kỹ nghệ mới tại nghệ an

## Quy trình tư vấn hướng nghiệp

(Phương án: HS và GV cùng làm việc trên máy tính)

Giai đoạn II:

<u>**Bước 1**</u>: Khởi động chương trình Hỗ trợ Tư vấn Hướng nghiệp:

- Nháy đúp chuột vào "Hỗ trợ TVHN"

Bước 2: Truy nhập hệ thống:

- Nháy chuột vào "Hệ thống "  $\Rightarrow$  Chọn Truy nhập hệ thống  $\Rightarrow$  nhập "Tên" và "Mật khẩu"  $\Rightarrow$  "Đồng ý".

<u>**Bước 3**</u>: GV nghiên cứu kết quả TVHN của Giai đoạn I:

Nháy chuột vào "**Lưu trữ**"  $\Rightarrow$  Chọn "**Thông tin cố định**"  $\Rightarrow$  Chọn "**trường**, **lớp**"  $\Rightarrow$  Chọn hồ sơ và nghiên cứu kết quả thu được của giai đoạn I.

<u>**Bước 4**</u>: GV mạn đàm với HS:

- Trao đổi, mạn đàm với HS để thu thập thêm thông tin về HS (gia cảnh, sức khoẻ, năng khiếu, sở trường, ...)

 Phân tích, tổng hợp, xử lý các thông tin thu thập được để cho "Lời khuyên Tư vấn Hướng nghiệp"

<u>Bước 5</u>: GV soạn thảo và lưu Kết luận vào máy:

Nháy chuột vào  $\Rightarrow$  "Soạn thảo"  $\Rightarrow$  nhập các kết quả và soạn Lời khuyên Tư vấn Hướng nghiệp vào ô "Chuyên viên kết luận"  $\Rightarrow$  Nháy chuột vào "Cập nhật" để kết thúc và lưu trữ thông tin vừa nhập.

<u>**Bước 6**</u>: In kết quả:

**Kết quả Tư vấn**  $\Rightarrow$  Tại đây GV kiểm tra nội dung cần in  $\Rightarrow$  khai báo các thông số in tại cửa sổ "**Print**"  $\Rightarrow$  nháy chuột vào biểu tượng 🖾 để in và bàn giao Kết quả TVHN cho nhà trường và HS đã làm TVHN.